# Google Chat

# Step 1: Download Google Chat

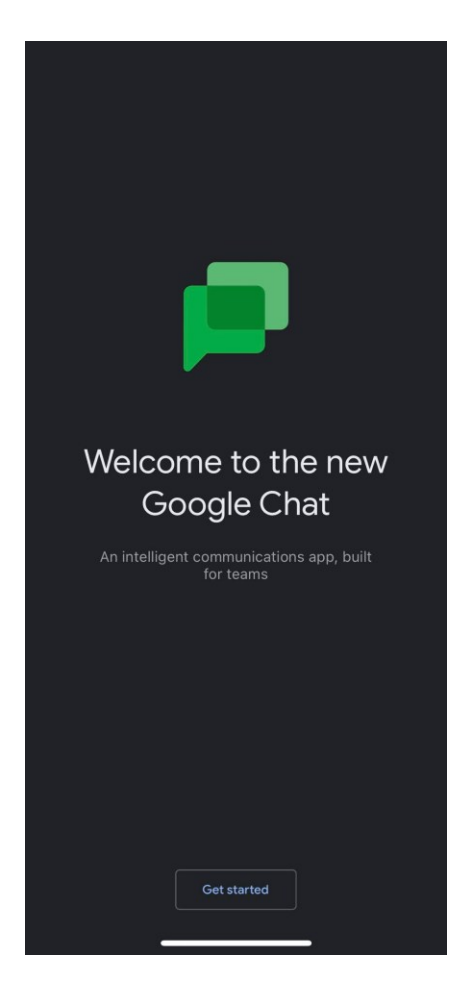

### Step 2: Add LAIRHUB Account

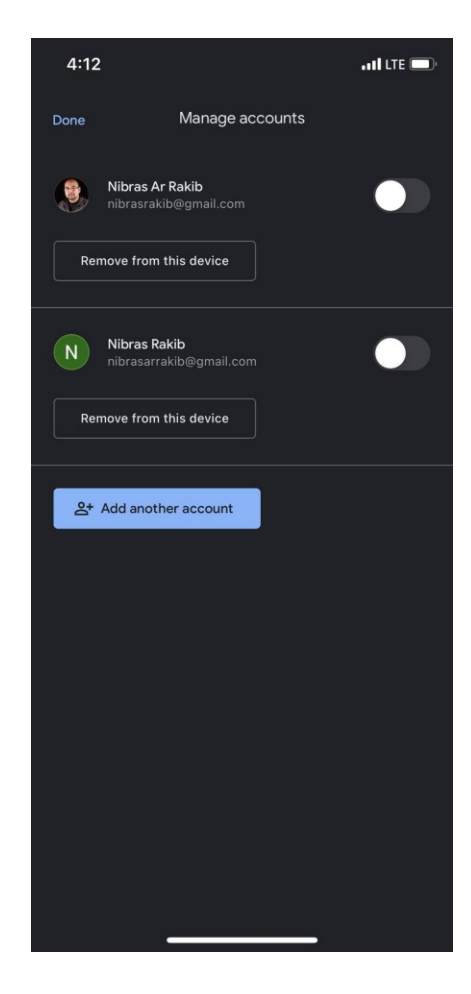

# Step 3: Enter LAIRHUB Email

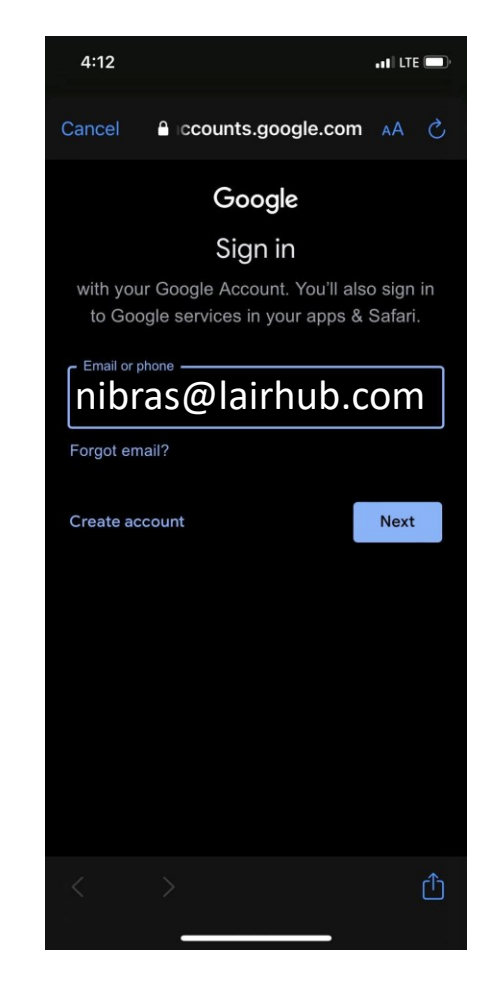

# Step 4: Enter Password

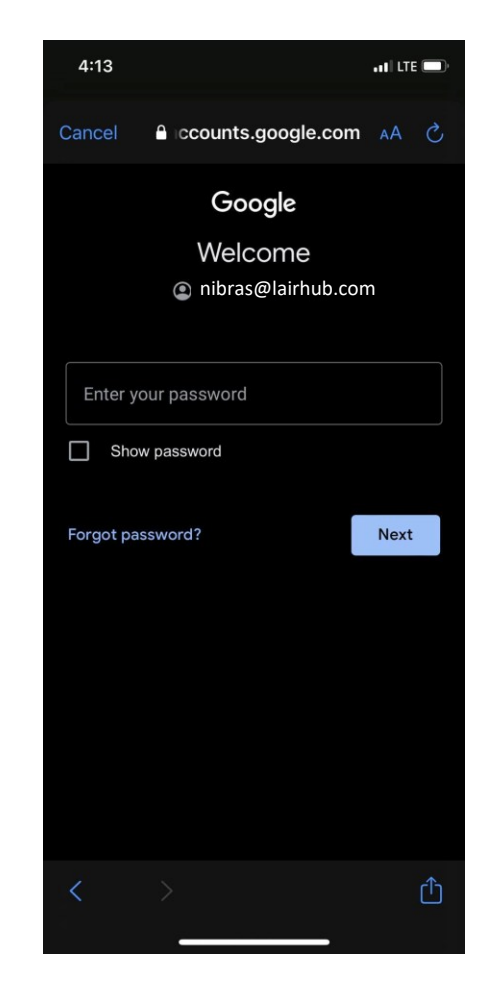

# Step 5: Verify

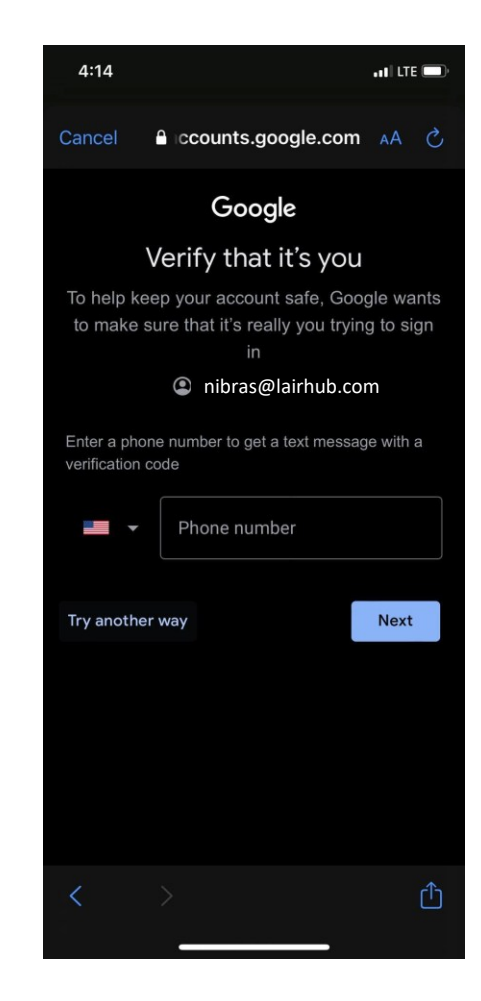

### Step 6: Enter Verification Code

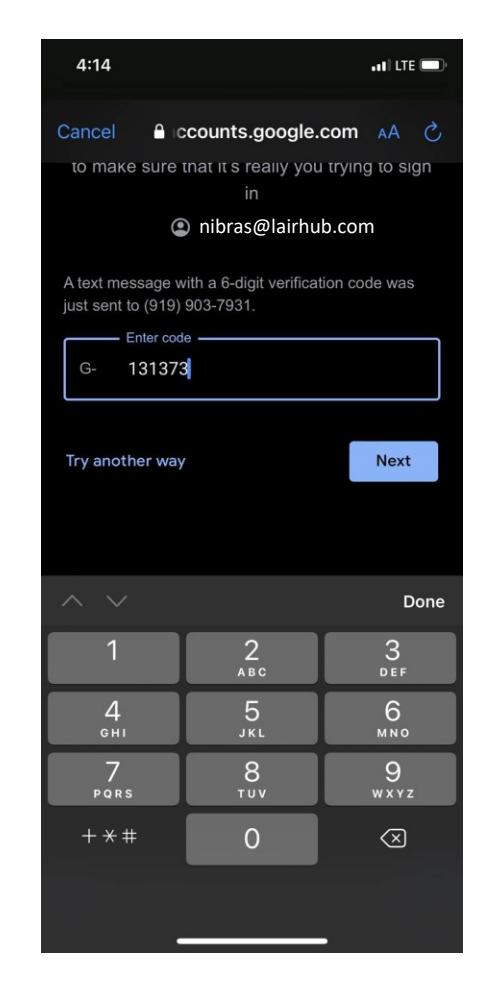

### Step 7: LARIHUB Members

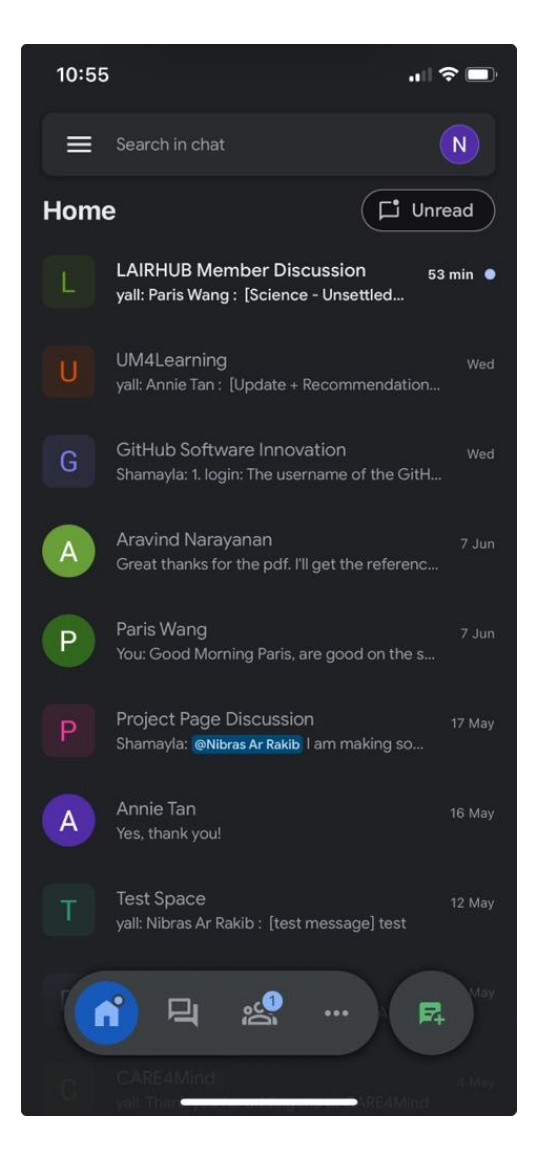

### Step 8: Switch Between Multiple Accounts

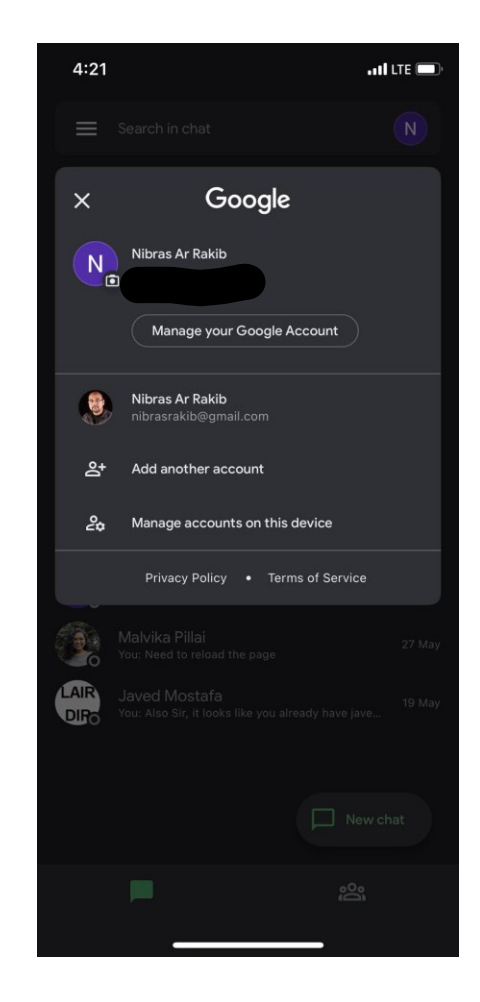